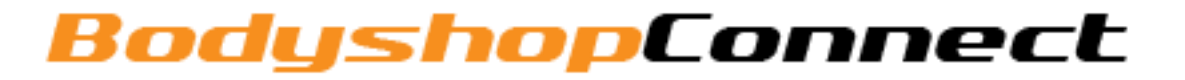

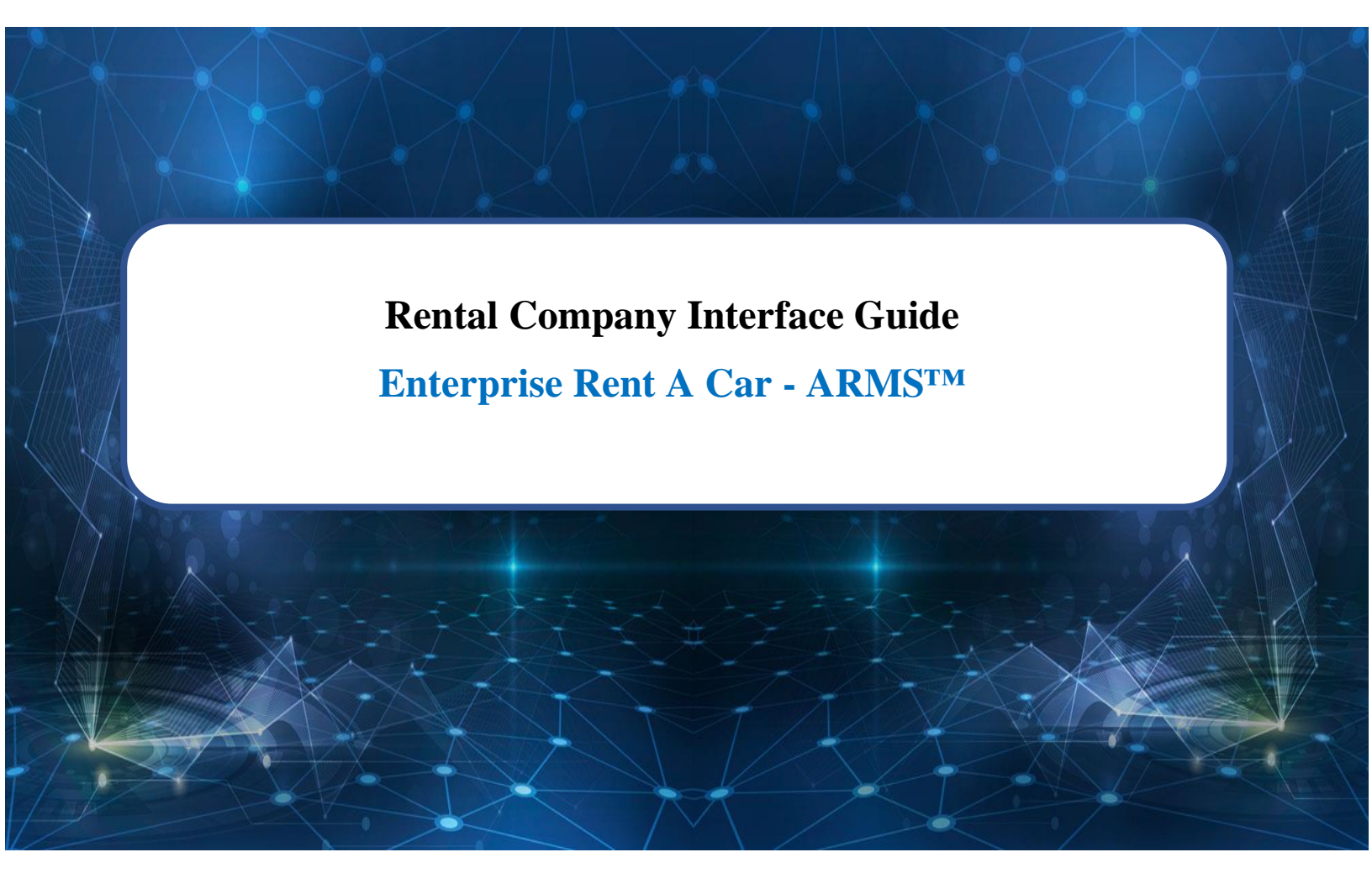

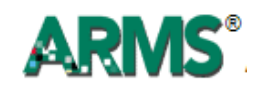

### **Contents Covered in this Guide**

- 1. <u>ARMS Interface Overview</u>
- 2. Linking the Rental Companies
- 3. Linking the Departments
- 4. <u>Linking the Insurance Companies</u>
- 5. <u>"On the Fly" Changes and Updates</u>
- 6. <u>Rental Reservations</u>
  - a. Mandatory Fields in BodyshopConnect
  - b. Creating Rental Reservations
- 7. <u>General</u>

# **ARMS Interface Overview**

This interface was designed to help reduce the day-to-day time waste within a shop.

Enterprise Rent A Car requires the use of their Enterprise ARMS<sup>™</sup> system to schedule rental vehicles and post updates on the status of the repairs. Moreover, this interface allows you to create rental reservation and sent it to ARMS when you schedule a car to arrive in BodyshopConnect system.

There are several places within your BodyshopConnect<sup>TM</sup> Management System that is linked to the Enterprise ARMS<sup>TM</sup> system.

Linking these areas of the system and simply keeping your BodyshopConnect<sup>™</sup> Management System updated will eliminate the number of times that a shop needs to perform double entry for the same information in two systems.

# Linking the Rental Companies (Mandatory)

The most important first step is to link specific files that will be connected during the interface.

In BodyshopConnect<sup>TM</sup> Administration Section - Link "Rental Car Company" to Enterprise<sup>TM</sup> Rental Car Interface

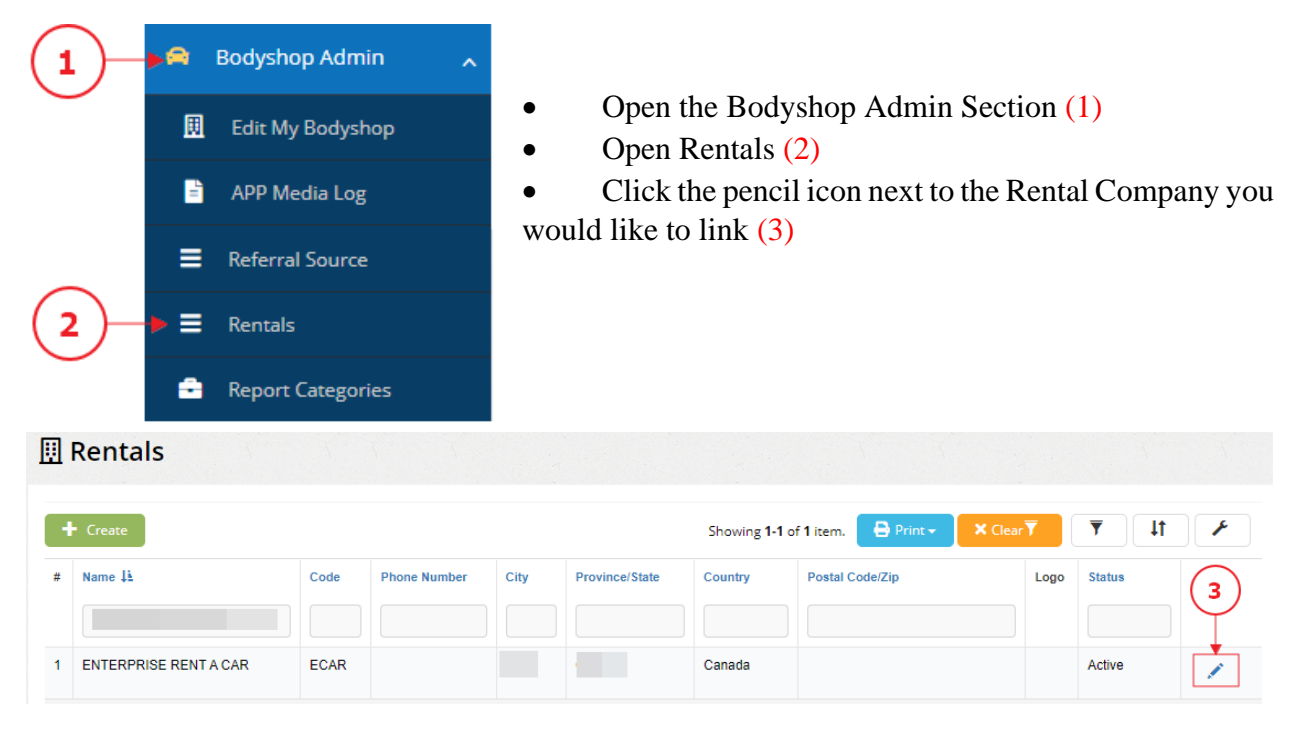

- Mark the checkbox 'Enterprise Rental Car Interface (ARMS)' (4)
- Click 'UPDATE' (5)

| Edit Rental |                                        |                       |
|-------------|----------------------------------------|-----------------------|
|             | Code *                                 | ECAR                  |
|             | Name *                                 | ENTERPRISE RENT A CAR |
|             | Enterprise Rental Car Interface (ARMS) |                       |
|             |                                        |                       |
|             | Select file                            | 🗁 Browse              |
| × Cancel    |                                        | 5 Vupdate             |

If the Linked Rental Company has been selected for a specific Repair Order (Open RO), this file will be included in the data that is sent to ARMS<sup>TM</sup>

| RO # 50131      |                    |                |           |               |              | × |
|-----------------|--------------------|----------------|-----------|---------------|--------------|---|
| Customer info   | Vehicle info       | Insurance info | 3rd Party | General info  | Dates        |   |
| Rental          | ENTERPRI           | SE RENT A CAR  |           | Rental Email  |              |   |
| Estimator       | Select Est         | imator         | 1         | Rental Rate   | 0.00         |   |
| CSR             | Select CS          | Select CSR     |           | Reference #   |              |   |
| Referral Source | e 1 Select Ref     | erral Source   |           | Job Class     | Dealer       |   |
| Referral Source | e 2 Select Ref     | erral Source   |           | Total Hours   | 0.00         |   |
| Highlight RO    | Highlight RO O Yes |                |           | Estimate Date | ★ 11/30/2020 |   |
|                 |                    |                |           |               |              |   |
| × Cancel        |                    |                |           |               | Vpdat        | e |

# Linking the Departments (Optional)

If you would like to set up automatic updates as the vehicle is moves through production saving you time and extra work, you will need to link the departments as follows:

| ( <b>1</b> )— | 🕨 🚔 🛛 Bodyshop Admin 🗖 🥆 |                                                                                      |
|---------------|--------------------------|--------------------------------------------------------------------------------------|
| Ŭ             | III Edit My Bodyshop     | <ul> <li>Open the Bodyshop Admin Section (1)</li> <li>Open Department (2)</li> </ul> |
|               | 🗄 APP Media Log          | • Click the pencil icon next to the department you need                              |
|               | Custom Fields            | to IIIK (3)                                                                          |
| 2)-           | →                        |                                                                                      |
|               | Document Groups          |                                                                                      |

| 🖹 Departme    | nts              |            |              |                       |                 |           |                  |                |        |          |   |
|---------------|------------------|------------|--------------|-----------------------|-----------------|-----------|------------------|----------------|--------|----------|---|
| + Create      |                  |            |              |                       |                 | Showing 1 | -10 of 44 items. | Print - X C    | lear 🔻 | <b>T</b> |   |
| Name          | Background Color | Font Color | Sort order 1 | Cycle Time Date       | ARMS Department | Pay Labor | % Pay            | Stage          | Status | Logo     | 3 |
|               |                  |            |              |                       |                 |           |                  |                |        |          |   |
| Not Scheduled | #ff0080          | #000000    | +            | Estimate Created Date |                 | -         | -                | Pre-production | Active |          | 1 |
|               |                  |            |              |                       |                 |           |                  |                |        |          | â |

- Select the matching ARMS Department from the ARMS Department Drop-Down List (4)
- Click UPDATE (5)

| ARMS Department | Select Department                      |          |
|-----------------|----------------------------------------|----------|
| Stage *         | <b>←</b> (4)                           | ٩        |
| Sort order      | Body Work In Progress (also Glass)     | ▲<br>    |
| Cycle Time Date | Customer Elected not to repair vehicle |          |
|                 | Customer Not Picking Up Vehicle        |          |
| Logo            | Customer has Picked Up Vehicle         |          |
|                 | Disassembly                            |          |
|                 | Estimate                               |          |
|                 | Hold Waiting on Customer Authorization | -        |
|                 | Drag & drop files here                 |          |
|                 | Select file                            | 🖆 Browse |
| × Cancel        | (5)-                                   | V Update |

When Updating Departments; if a department has been linked, the department status will be updated in ARMS<sup>TM</sup>.

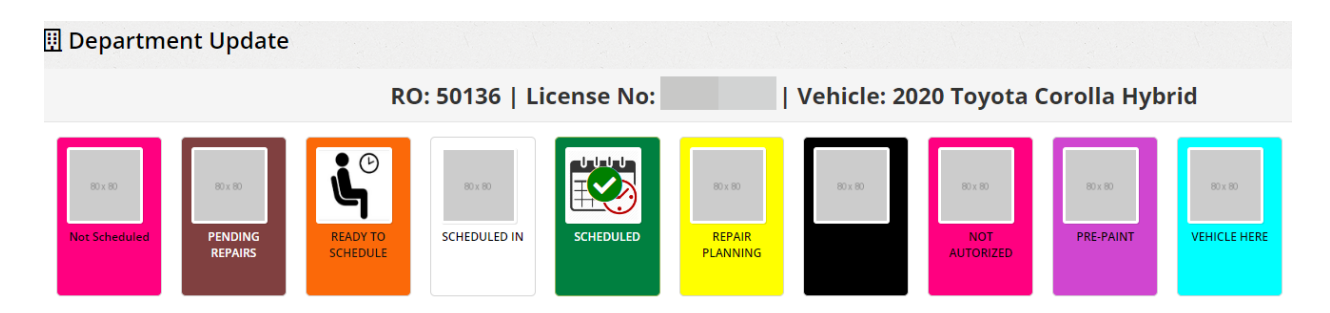

# **Linking the Insurance Companies**

Linking insurance companies is needed for creating rental reservations in ARMS. If ARMS Insurance company has not been selected, the company name will default to 'Unknown' in rental reservation.

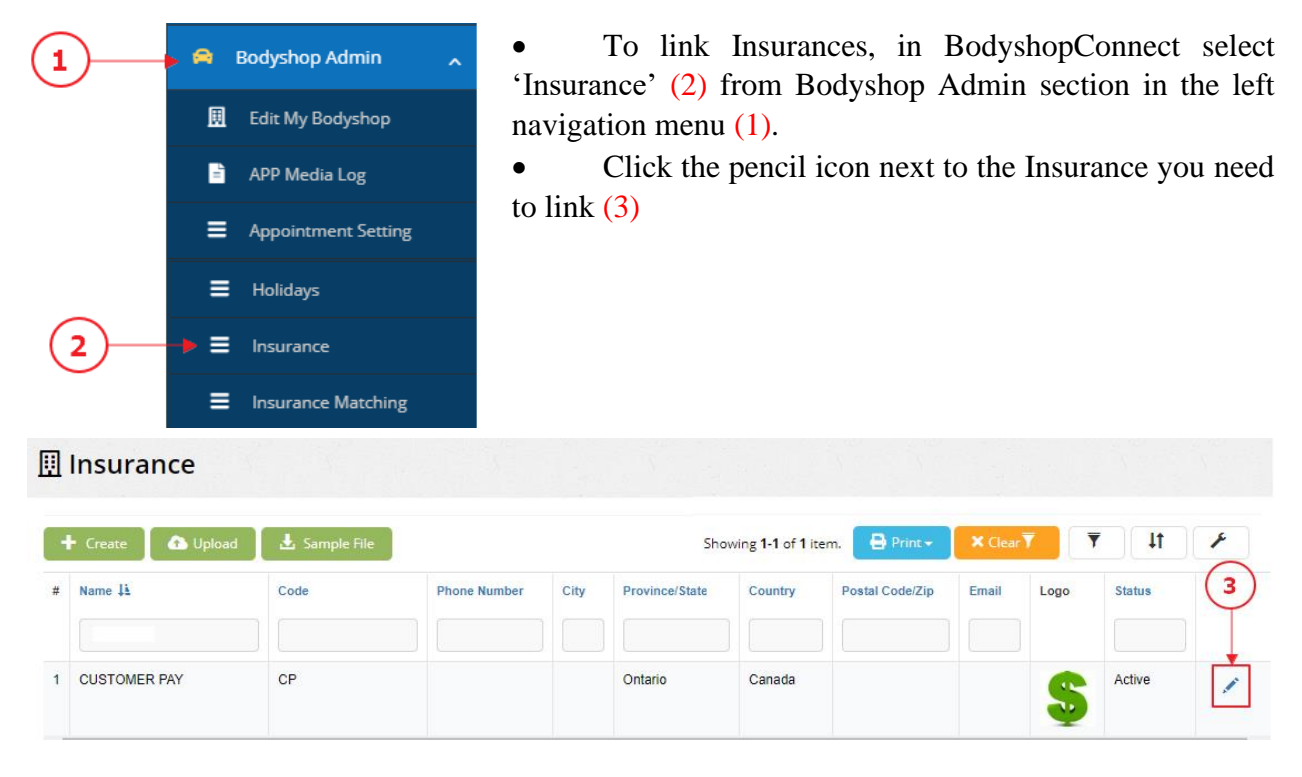

- Select the matching ARMS Insurance from the ARMS drop-down list (4).
- Click 'Update' to save changes (5).

| Auto Calculate Rebate % |                                        | GL Account to<br>Apply to | Select   |
|-------------------------|----------------------------------------|---------------------------|----------|
| ARMS                    | Unknown                                |                           | A.       |
| Logo                    | Unknown                                |                           | 4        |
|                         | Alleren Greeke                         |                           |          |
|                         | Anna ann Anna an Anna an Anna.<br>Anna |                           |          |
|                         |                                        |                           |          |
|                         | <b>b</b>                               |                           | 🗂 Browse |
| × Cancel                |                                        |                           |          |

# "On the Fly" Changes and Updates

In addition, at anytime, when in the details of any file in BodyshopConnect<sup>TM</sup> the shop can select tools / Change ARMS<sup>TM</sup> Status and manually select a status and add notes. The Status change and the notes will be sent to ARMS<sup>TM</sup>.

When in an RO/Estimate view:

- Open the Tools menu (1)
- Select Change ARMS Status (2) (a new window will open)

| 😌 Back to List                                                       | RO # 50137 Detail       | 9        | 5ch In: 04/26/2022 08:00 am<br>Cust Out: 04/26/2022 | Sch Out: 04/26/2022 05:00<br>Ins Out: 04/26/2022 |
|----------------------------------------------------------------------|-------------------------|----------|-----------------------------------------------------|--------------------------------------------------|
| 📑 🔻 🚺 Job Costs 🗸                                                    | Accounts Receivable -   | 🍨 Messag | es Gallery                                          | F Tools - 1                                      |
| Customer                                                             | ľ                       | Admin    | Vehicle                                             | × Close RO                                       |
|                                                                      | H #                     |          | 2021 Toyota Corolla 4 Doo                           | Reset RO                                         |
| ID #                                                                 | C #                     |          | Prod Date                                           | 11 Merge File                                    |
| Secondary Contact                                                    | Contact Mobile Number   |          | Plate<br>Unit #                                     | () Duplicate                                     |
| Custom 2<br>Custom 3                                                 |                         |          |                                                     | Create Warranty                                  |
| Repair Info                                                          | [                       | 🕻 Lines  | General                                             | Move to Other Bodyshop                           |
| \$ 0.00                                                              | Body<br>B : 0.00        |          | ENTERPRISE RENT A CAR                               | 🛃 Move to Void List                              |
| Customer Total : \$ 0.00<br>Payments Received \$ 0.00<br>Palance Due | Paint<br>L : 0.00       |          | Estimator<br>CSR                                    | Move to Lost Business                            |
| TTL Hrs 0.00                                                         | Estimate # <b>10544</b> |          | 2                                                   | Change ARMS Status                               |

- Select ARMS Status from the drop-down list (3)
- Enter Notes (4) (this field is not necessary only add notes if you would like to add additional explanation or information)

• Click CREATE (5)

| 🕜 Change | ARMS Status   |            | ×      |
|----------|---------------|------------|--------|
| Status   | Select Status | <b>←</b> 3 | •      |
| Notes    |               | 4          | 4      |
| × Cancel |               | 5          | Create |

## **Rental Reservations**

#### Mandatory fields in BodyshopConnect

Some fields in RO/Estimate Admin Modal need to be filled **PRIOR** to scheduling to have a Rental Reservation sent to ARMS. The mandatory fields are Claim #, Customer Last Name, Phone # (Home, Work or Mobile) and Enterprise Rent-A-Car (or another rental linked to Interface Enterprise Rental Car) should be selected as a Rental Company.

| RO # 50131                    |            |                        |           |                            |             | × |
|-------------------------------|------------|------------------------|-----------|----------------------------|-------------|---|
| Customer info Ve              | hicle info | Insurance info         | 3rd Party | General info               | Dates       |   |
| First Name                    |            |                        |           | Last Name *                | REQUIRED    |   |
| Address                       |            |                        |           | Home #                     |             |   |
| City                          | London     |                        |           | H. Ext / Contact           |             |   |
| Country                       | Canada     |                        |           | Work #                     |             |   |
| Province                      | Ontario    |                        |           | W. Ext / Contact           |             |   |
| Postal Code                   |            |                        |           | Mobile #                   | 9           |   |
| Customer ID                   | 403        |                        |           | M. Ext / Contact           |             |   |
| Send ONO Ye<br>Email          | es         | Send 💿 No 🔾 Yes<br>SMS | s         | Email                      |             |   |
| Secondary Contact             |            |                        |           | Custom 2                   |             |   |
| Custom 3                      |            |                        |           | Preferred<br>Communication | Home Number |   |
| Cieca Est File 🔘 18:<br>It ID | 39134      | Cha                    | ange      | Comm Language              | English     |   |
| 0                             |            |                        |           |                            |             |   |
| × Cancel                      |            |                        |           |                            | ✓ Update    |   |

| RO # 50131             |             |                |           |                   |            |            | ×               |
|------------------------|-------------|----------------|-----------|-------------------|------------|------------|-----------------|
| Customer info Ve       | ehicle info | Insurance info | 3rd Party | General info      | Dates      |            |                 |
| Insurance              |             |                |           | Policy #          |            |            |                 |
| Address                |             |                |           | Claim # *         | REQUIRED   |            |                 |
| City                   |             |                |           | Deductible Waived | ● No ○ Yes |            |                 |
| Province               |             |                |           | Deduct            | 0.00       |            |                 |
| Postal Code            |             |                |           | Date of Loss      | i≡ ×       | 11/25/2020 |                 |
| Main Phone No          |             |                |           | Customer Pay Tax  | HST        |            | •               |
| Adjuster First<br>Name |             |                |           | Pay Tax           |            |            | 96              |
| Adjuster Last<br>Name  |             |                |           | # Hrs Per Day     |            |            |                 |
| Adjuster's Phone       |             |                |           | Cieca Filename    |            |            |                 |
| Adjuster Ext. #        |             |                |           | Custom 4          |            |            |                 |
| Adjuster Email         |             |                |           |                   |            |            |                 |
| Adjuster Mobile #      |             |                |           |                   |            |            |                 |
|                        |             |                |           |                   |            |            |                 |
| × Cancel               |             |                |           |                   |            |            | Update          |
|                        |             |                |           |                   |            |            |                 |
| RO # 50131             |             |                |           |                   |            |            | ×               |
| Customer info Ve       | ehicle info | Insurance info | 3rd Party | General info      | Dates      |            |                 |
| Rental                 | ENTERPRIS   | 5E RENT A CAR  |           | Rental Email      |            |            |                 |
| Estimator              | Select Esti | mator          | 1         | Rental Rate       | 0.00       |            |                 |
| CSR                    | Select CSR  |                |           | Reference #       |            |            |                 |
| Referral Source 1      | Select Refe | erral Source   |           | Job Class         | Dealer     |            |                 |
| Referral Source 2      | Select Refe | erral Source   |           | Total Hours       | 0.00       |            |                 |
| Highlight RO           | No ○ Yes    | i              |           | Estimate Date     | ₩ ×        | 11/30/2020 |                 |
|                        |             |                |           |                   |            |            |                 |
| × Cancel               |             |                |           |                   |            |            | <b>V</b> Update |

To make sure any mandatory information is not missing, we recommend enabling the rules that make fields in Admin Modal mandatory. See an example below:

| 🖹 Rules                |                       |                                   |                    |
|------------------------|-----------------------|-----------------------------------|--------------------|
| Enable All Disable All |                       | Showing 1-2 of 2 items. × Clear 7 | T It 🗡             |
| Action                 | Point Of Impact       | Description                       | Status             |
|                        |                       | Claim #                           |                    |
| Mandatory Field        | Repair Order Creation | Claim #                           | O Inactive  Active |
| Mandatory Field        | Estimate Creation     | Claim #                           | O Inactive  Active |

### **Creating Rental Reservations**

A rental reservation can be created and sent to ARMS when you schedule an RO or an Estimate.

There are three places in BodyshopConnect where you can schedule a file and choose to create rental reservation: Arrival Scheduler, Open RO list, Open RO view.

*Note*: the option to create rental reservation is a radio-button defaulted to YES.

1. Arrival Scheduler:

| 🗟 Arrival Scheduler                |                                                                                                    |  |
|------------------------------------|----------------------------------------------------------------------------------------------------|--|
| 📕 Express 📕 Small Repair 📕 M       | Arrival Info Client info Vehicle info Insurance info General info                                                                                                    |  |
| Estimates                          | Arrived Vehicle Estimate #5107: 2016 Gold Toyota Corolla -                                                                                                    |  |
| Search                             | Schedule In Date: 03/16/2021         08:00 AM         Schedule Out Date:         Image: Control of the state of the state of |  |
| Select Job Class                   | Customer Target Out 🗮 🗙 03/19/2021 Friday                                                                                                    |  |
| Show Only Estimates                | Insurance Target Out            Insurance Target Out         Insurance Target Out                                                                                                    |  |
| Est #5138 🔗 🎤 🔶<br>2016 Kia Sedona | Department Select Department.                                                                                                    |  |
| \$0.00 0.00<br>Est #5117 &         | X Cancel Appointment                                                                                                    |  |

#### 2. Open RO list:

| 🥔 Ope                                           | en RO List     |         |             |              |       |            |                            |                 |                     |
|-------------------------------------------------|----------------|---------|-------------|--------------|-------|------------|----------------------------|-----------------|---------------------|
|                                                 |                |         |             |              |       |            | Showing 1-99 of 239 items. | × Clear▼        | ▼ 4 ×               |
| Action                                          | RO No Hi Owner | Year    | Make        | Model        | Color | Vin        | Department                 | Stage           | Schedule In Date 1  |
|                                                 |                |         |             |              |       |            |                            |                 |                     |
| Action -                                        | 18156          | 2008    | Kia         | Magentis     |       |            | Set status                 |                 | 00/00/0000          |
|                                                 |                |         |             |              |       |            |                            | English 💊 1 ?   |                     |
| Copen RO List Scheduled Update for RO # 18156 × |                |         |             |              |       |            |                            |                 |                     |
|                                                 |                | Sch     | neduled In  | × 2021-03-19 |       | 08:00 AM O | Showing 1-99 of 239 items. | int - X Clear 🔻 | T It P              |
|                                                 | nau 17 a       | Cre     | servation   | Yes          |       |            |                            |                 |                     |
| Action                                          | RO No 12 Owner | Pro Sch | oduction    | ×            |       | 12:00 AM O | Department                 | Stage           | Schedule In Date 4: |
|                                                 |                | Sch     | neduled Out | ×            |       | 05:00 PM O |                            |                 |                     |
| Action -                                        | 18156          | 20      |             |              |       | X          | Set status                 |                 | 00/00/0000          |
| Action -                                        | 18155          | 20      | × Cancel    |              |       | ✓ Update   | Set status                 |                 | 00/00/0000          |

3. Open RO View:

| G Back to List 🧼 RO # 18156 De                                                | ail                                                   | Sch In: 00/00/0000<br>Cust Out: 03/16/2021                         | Sch Out: 00/00/0000<br>Ins Out: 03/16/2021         |         |
|-------------------------------------------------------------------------------|-------------------------------------------------------|--------------------------------------------------------------------|----------------------------------------------------|---------|
| 📑 🔻 🚺 Job Costs 🗸 🚷 Parts 🗸 💲 Accour                                          | ts Receivable 🗸 🔍 🍨 Me                                | ssages Gallery                                                     | 🖌 Tools 🗸                                          |         |
| Customer                                                                      | 🗹 Admin                                               | Vehicle                                                            |                                                    | 🗹 Admin |
| NORTH BAY, ON,<br>ID # C #<br>Custom 1 Contact Home I<br>Custom 2<br>Custom 3 | Number                                                | 2008 Kia Magentis LX 4 DR<br>Prod Date<br>Color<br>Plate<br>Unit # | Sedan<br>Mileage In<br>Mileage Out<br>Drivable Yes |         |
| G Back to List 🥔 RO # 18156 Det                                               | Scheduled                                             | Update for RO # 18156                                              | ×                                                  |         |
| 📑 🔹 🖾 Job Costs 🕶 🚷 Parts 🕶 💲 Accoun                                          | Scheduled In<br>Trans Re Create Rental<br>Reconstance | 2021-03-19                                                         | 08:00 AM                                           |         |
| Customer                                                                      | Production<br>Scheduled                               | ≡ ×                                                                | 12:00 AM O                                         | Admin   |
| NORTH BAY, ON,<br>ID # C#                                                     | Scheduled Out                                         | 2021-03-20                                                         | 05:00 PM 💿                                         |         |
| Custom 1 Contact Home I<br>Custom 2<br>Custom 3                               | lum Cancel                                            | Unit#                                                              | ✓ Update                                           |         |

BodyshopConnect sends the rental reservation to ARMS only when the radio button is set to YES in these scheduling pop-up menus.

When sending a rental reservation to ARMS, BodyshopConnect also creates a note in a file letting the user know that the reservation has been created and showing the confirmation number:

| , Notes                          | for RO # 4     | 9837       | X Cancel + Add Note Print notes                                                                                   | ×        |
|----------------------------------|----------------|------------|----------------------------------------------------------------------------------------------------|----------|
|                                  |                |            |                                                                                                    |          |
|                                  |                |            |                                                                                                    |          |
|                                  |                |            |                                                                                                    | G        |
| All Notes                        | Auto-Generated | User Notes |                                                                                                    | <b>^</b> |
| Showing <b>1-16</b> of <b>16</b> | items.         |            |                                                                                                    | _        |
| Date 🕌                           | Category       | User       | Content                                                                                                    |          |
|                                  |                |            |                                                                                                    |          |
| 03/12/2021, 08:06                | Cycle Time     |            | Scheduled Out Date Change from 2021-03-21 to 2021-03-22                                                           |          |
| 03/08/2021, 14:28                | Rental         |            | Rental Reservation has been Created - Confirmation # 44                                                           |          |
| 03/08/2021, 11:05                | Department     |            | SCHEDULED                                                                                                    |          |
| 03/08/2021, 11:05                | Cycle Time     |            | Scheduled In Date Change from 0000-00-00 to 2021-03-15<br>Scheduled Out Date Change from 0000-00-00 to 2021-03-21 |          |

When changing the Schedule In date in a file, BodyshopConnect sends a new rental reservation to ARMS (if Create Rental Reservation was set to YES).

# **General**

Insurance Carriers will on occasion send a communication message to ARMS<sup>TM</sup> for a specific file. This message does not come into BodyshopConnect. It is suggested that someone logs into ARMS<sup>TM</sup> at least once per day to check messages.

To add this interface to your system; please fill in our Enterprise ARMS<sup>TM</sup> authorization form and forward to <u>technicalsupport@bodyshopconnect.com</u>.

When we receive the form; we will reach out to Enterprise for them to supply us your ID Number and the Company Name that you are registered as in their system.

When we receive your shop credentials from them; we will activate your interface and contact you to link the needed rental company and review the optional department linking.

If you would like us to deactivate this interface at any time; please send an email to <u>technicalsupport@bodyshopconnect.com</u> asking us to turn off the  $ARMS^{TM}$  interface. We will deactivate the interface and reply to your email once it has been deactivated.

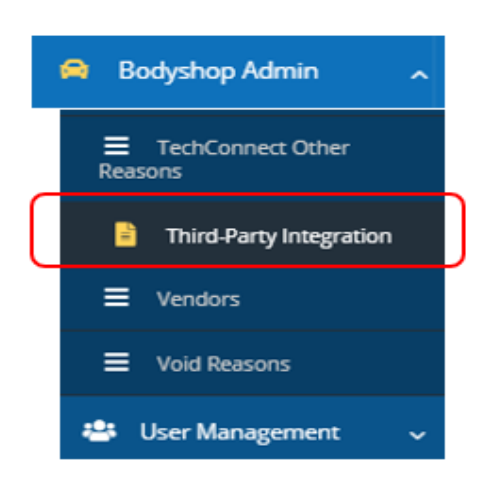

Note: A shop can see what interfaces are connected to their system anytime by Selecting Bodyshop Admin on the left side navigation bar and clicking 'Third Party Integration'.